#### பதிவு செய்யும் முறை

Step 1 – <u>https://bit.ly/3CG9vAJ</u> ஐப் பார்வையிடவும் அல்லது QR குறியீட்டை ஸ்கேன்

செய்யவும்.

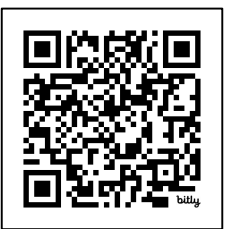

Step 2 – பயன்முறையை தேர்த்தெடுக்கவும்:

- நேரில் நேருக்கு நேர்
  - ் கொழும்பு / கண்டி / யாழ்ப்பாணம்
- **தொலைபேசி மூலம்** தொலைபேசி

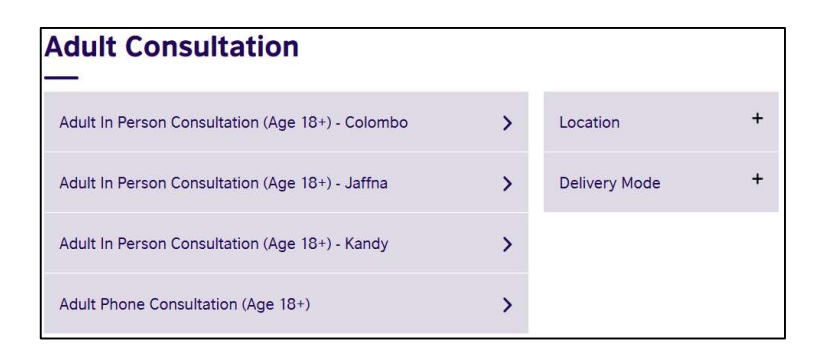

## Step 3 – திகதி & நேரத்தைத் தேர்ந்தெடுக்கவும்.

**E.g.,** 1 Feb at 09.00 – 09.30.

Book for 1 Feb 2025

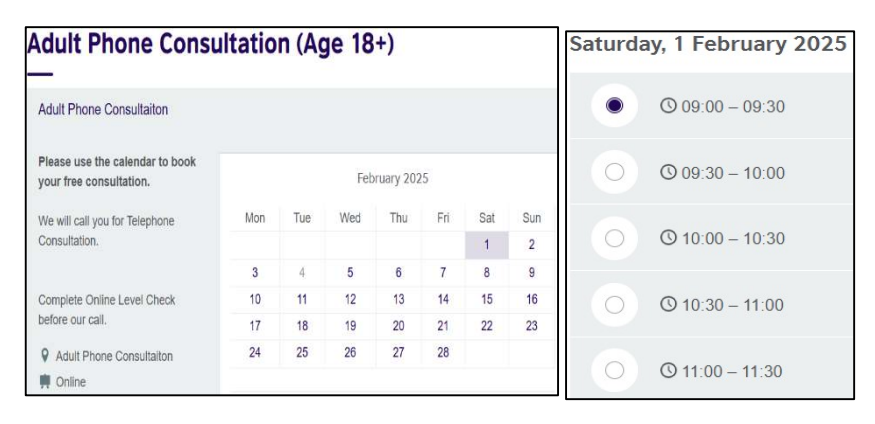

#### "Book for 1 Feb 2025" என்பதை கிளிக் செய்யவும்.

Step 4 – "Create account" என்பதை கிளிக் செய்யவும்.

| count     |                 |                |        |         |        |
|-----------|-----------------|----------------|--------|---------|--------|
| Check out | Account         | Review order   | $\geq$ | Confirm | Booked |
| (         | Create a new ac | count          |        |         |        |
|           |                 | Create account |        |         |        |

**குறிப்பு:** உங்களிடம் ஏற்கனவே கணக்கு இருந்தால், மாணவர் எண் & கடவுச்சொல்லைப் பயன்படுத்தி உள்நுழையவும்.

Step 5 – உங்கள் விவரங்களை நிரப்பவும்.

| Create account                                                                                                    | *Date of birth                                                                                                    |  |  |  |  |  |
|----------------------------------------------------------------------------------------------------|----------------------------------------------------------------------------------------------------|--|--|--|--|--|
| Check out       Account       Review order       Confirm       Booked         *Mandatory Fields       *Mandatory Fields       Please enter all information in the Roman alphabet except for those fields which are marked for local language.       Create an account         *Your email       *Your email       *Your email         *Confirm email address       *         About you       * | Day       Choose month       Year         *Language         English       ◆         Your contact details         *Mobile number         Choose prefix       ◆         Preferred communication channel         Will be used for communication         ●       E-Mail         ●       SMS         ●       Phone |  |  |  |  |  |
| *First / given names (including middle names)                                                                                                    | *Country / territory of residence Sri Lanka                                                                                                    |  |  |  |  |  |
| *Surname / family name                                                                                                    | *Town / City                                                                                                    |  |  |  |  |  |

"Create account" என்பதை கிளிக் செய்யவும்.

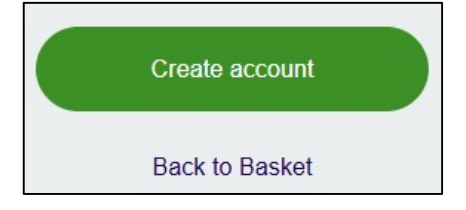

Step 6 – உங்கள் விவரங்களைச் சரிபார்க்கவும்.

| neck out                |                      |         |        |  |  |
|-------------------------|----------------------|---------|--------|--|--|
| Check out Account       | Review order         | Confirm | Booked |  |  |
| About you               | Your contact details |         |        |  |  |
| *                       | Colomb               | o 03    |        |  |  |
|                         | (+94)                |         |        |  |  |
|                         |                      |         |        |  |  |
| dult Phone Consultaiton |                      |         |        |  |  |
| 1/02/2025, 09:00        |                      |         |        |  |  |

"விதிமுறைகள் & நிபந்தனைகளை" ஏற்றுக்கொண்டு **"Book now"** என்பதைக் கிளிக் செய்யவும்.

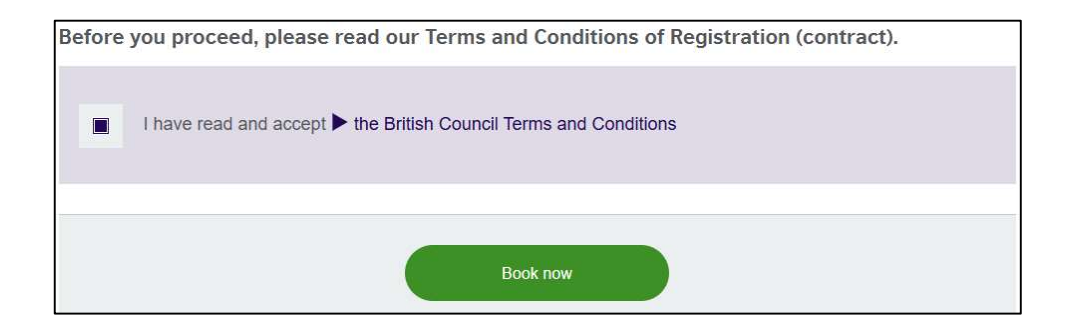

## Step 7 – முன்பதிவு நிறைவடைந்தது.

| ooked             |               |                                       |                        |                                       |                         |                            |                 |             |
|-------------------|---------------|---------------------------------------|------------------------|---------------------------------------|-------------------------|----------------------------|-----------------|-------------|
| Check out         | >             | Account                               | $\geq$                 | Review order                          | $\geq$                  | Confirm                    | $\geq$          | Booked      |
|                   | You           | ır booking                            | is dor                 | ne                                    |                         |                            |                 |             |
|                   | You v<br>ques | vill receive an e<br>tions please ref | mail with<br>er to you | i your confirmati<br>r local teaching | on. If you l<br>centre. | have <mark>furthe</mark> r |                 |             |
| link for your use | er accour     | t with the User-                      | 00610                  | 50046 bas been i                      | e-mailed to             | VOL Please c               | lick on the lir | ak to       |
| ctivate the accou | unt within    | the next seven                        | days.                  |                                       |                         | you. 1 10030 01            |                 |             |
| (1                |               |                                       |                        |                                       |                         |                            | 0               |             |
| Back to Co        | urse Fir      | nder                                  |                        | Self-Service                          |                         | Bri                        | tish Counc      | cil Website |

#### Step 8 – உங்களுக்கு 2 மின்னஞ்சல்கள் வரும்.

# <mark>மின்னஞ்சல் 1</mark> – "கணக்கை செயல்படுத்தல்".

கொடுக்கப்பட்ட இணைப்பைப் பயன்படுத்தி, உங்கள் கணக்கை செயல்படுத்தவும்.

| British Council account activation                                                                                                    |
|----------------------------------------------------------------------------------------------------|
| no-replysms@britishcouncil.org<br>To:                                                                                                    |
| Dear customer,                                                                                                    |
| Thank you for joining the British Council.                                                                                                    |
| Your account has been created.<br>In order to complete the sign up process, please click on the following link to activate your account:<br><u>https://sms.britishcouncil.org/cdb/validate/index/UA86923a44-ac1e-4cb5-8d4d-0d49c13df888</u> . Your user id is: 0061050946.<br>If the above link does not work, paste it directly to your web browser. |
| If you have received this communication in error, you don't have to take any further action.<br>Please do not reply to this address. If you have any technical problems, please do not hesitate to contact our customer services.                                                                                                    |
| Best regards,<br>British Council                                                                                                    |

### மின்னஞ்சல் 2 – "ஆலோசனை நியமனம்".

| Your consultation appointment at British Council                                                                                                    |
|----------------------------------------------------------------------------------------------------|
| Booking_ation.pdf                                                                                                    |
|                                                                                                    |
| into.lk@brttishcouncil.org                                                                                                    |
| To:                                                                                                    |
| - Realing confirmation off                                                                                                    |
|                                                                                                    |
|                                                                                                    |
| Dear Sanna Marin,                                                                                                    |
| Therefore, for her shine a surger that is with Politich Power II                                                                                                    |
| Inank you for booking a consultation with British Council.                                                                                                    |
| Your consultation will take place on 01.02.2025 at 09:00-09:30.                                                                                                    |
|                                                                                                    |
| Consultation details                                                                                                    |
| <ul> <li>For how covere a consultation a concord on conces, prease anne to immute stanted.</li> <li>For how consultation, please note that one of our consultants will call you during the above-mentioned date/time.</li> </ul>                                                                                                    |
|                                                                                                    |
| Placement test details                                                                                                    |
| If you are a young learner parent, please refer to the attached hie for the placement test instructions.                                                                                                    |
| In your do down center (dover to yours of please for the second of the down of the second of the second of the |
|                                                                                                    |
| After the consultation we will be able to guide you to the best course that matches your level and your goals.                                                                                                    |

இணைப்பைப் பயன்படுத்தி, ஆலோசனை திகதி / நேரத்திற்கு முன் ஆன்லைன் நிலை சோதனையை (OLC) முடிக்கவும்.